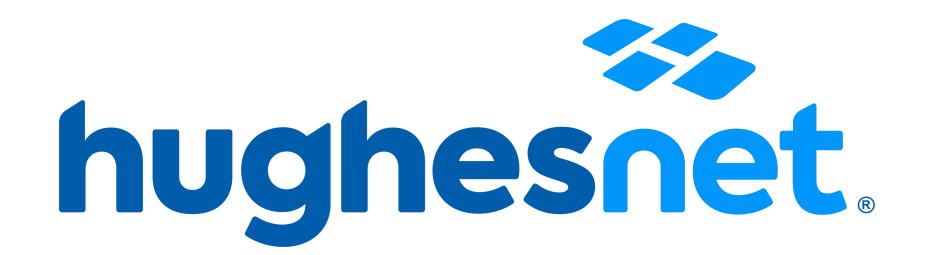

## **INSTRUCTIVO PAGO RECURRENTE**

1. Ingresa a www.bit.ly/PagosEC

2. Ingresa la cédula o identificación del titular y el número de cliente SAN que empieza por HEC2000XXXXXX y dale clic en Ingresar.

| hughesnet.               |  |
|--------------------------|--|
| Identificación           |  |
| Número de identificación |  |
| San                      |  |
| San                      |  |
| Ingresar                 |  |

3. Dale clic en Registro Pago Recurrente.

| hughesnet                      | אט∎                                                               |                                             |                                                                                                    |                                                                                                    |                      |                            |                             |               |                | 0.                                  |  |
|--------------------------------|-------------------------------------------------------------------|---------------------------------------------|----------------------------------------------------------------------------------------------------|----------------------------------------------------------------------------------------------------|----------------------|----------------------------|-----------------------------|---------------|----------------|-------------------------------------|--|
| Pagos electrónicos             | G                                                                 |                                             | Comprohentos electrónio                                                                                                   |                                                                                                    |                      |                            |                             |               |                |                                     |  |
| Reverso                        | 6                                                                 |                                             |                                                                                                    |                                                                                                    |                      |                            |                             |               |                |                                     |  |
| Registro Pago Recurrente       | в                                                                 |                                             |                                                                                                    | <b>^</b>                                                                                                    |                      |                            |                             |               |                | Mostrar: 10 ∨                       |  |
| Administración Pago Recurrente | • 🖻                                                               | Paga                                        | Número Factura                                                                                                    | Concepto                                                                                                    | $Valor^{\ \bigcirc}$ | IVA <sup>©</sup>           | Fecha de 🛛 🗘<br>Vencimiento | IP PC Cliente | Tipo Documento | ldentificación Cliente <sup>O</sup> |  |
|                                |                                                                   |                                             | 001-001-000159515                                                                                                    | Pago de factura 001-001-000159515                                                                                                    | \$50.39              | \$5.40                     | 13/03/2022                  | 157.111.111   | FACTURA        | 1111111111                          |  |
|                                | Mostrando registros del 1 al 1 de un total de 1 registros Primero |                                             |                                                                                                    |                                                                                                    |                      |                            |                             |               |                | < 1 > Último                        |  |
|                                |                                                                   | Todos lo<br>Privacy J<br>Website<br>Contact | is derechos reservados. Hug<br>oblicy: http://www.hughesuer<br>Terms and Conditions of Us<br>information: 1 800 000 721 c | nes dei Ecuador HDE CIA LTDA®<br>com ac/servicio-at-ciente/Regises/politica-ti<br>trp//www.hugesnet.com.ec/servicio-al-<br>ontacto@hughesnet.com.ec | ratamiento-o         | latos-perso<br>es/condicio | nales<br>nes-uso-pagina-web |               |                |                                     |  |

4. Revisa y acepta los términos y condiciones.

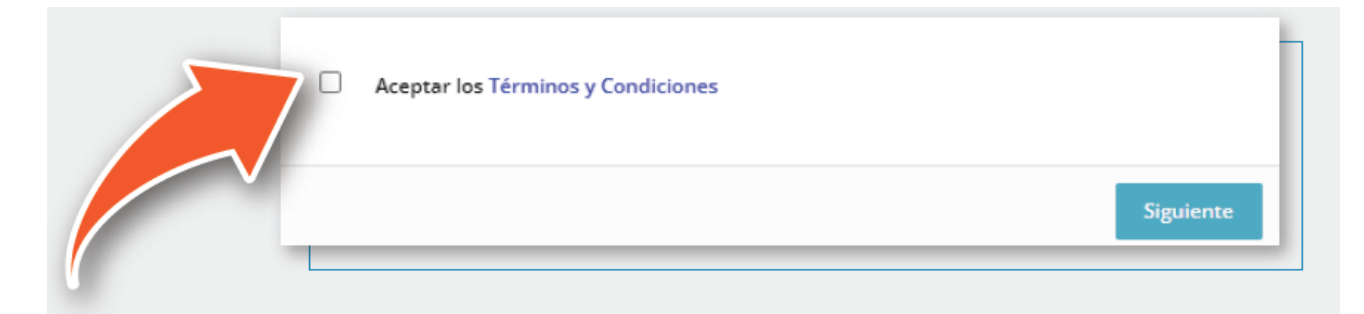

5. Ingresa los datos de tu tarjeta de crédito y listo.

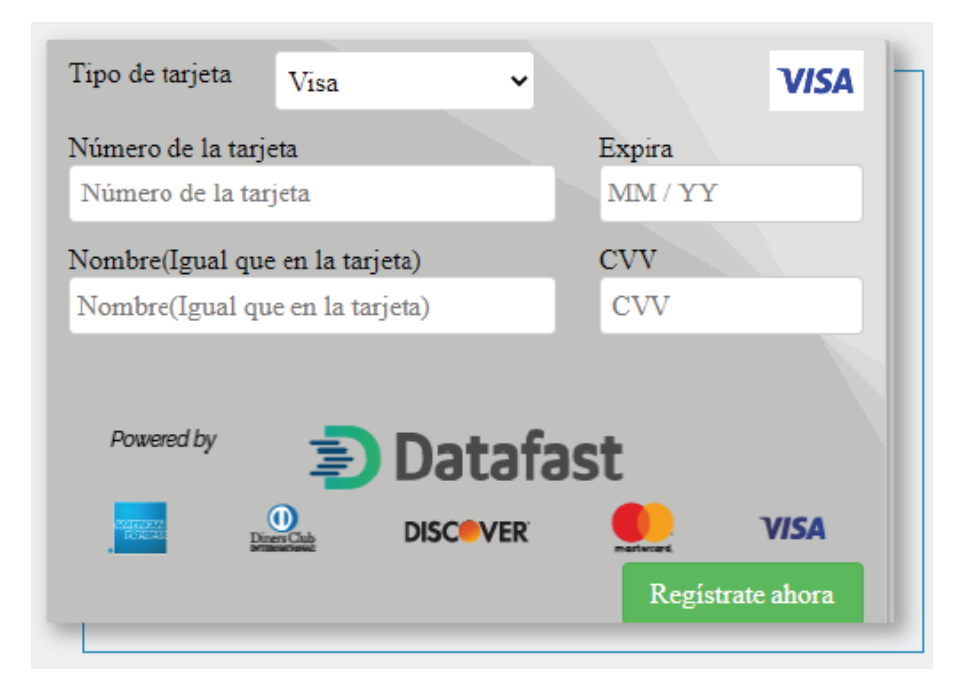